# Vejledning HJV UDDBASE

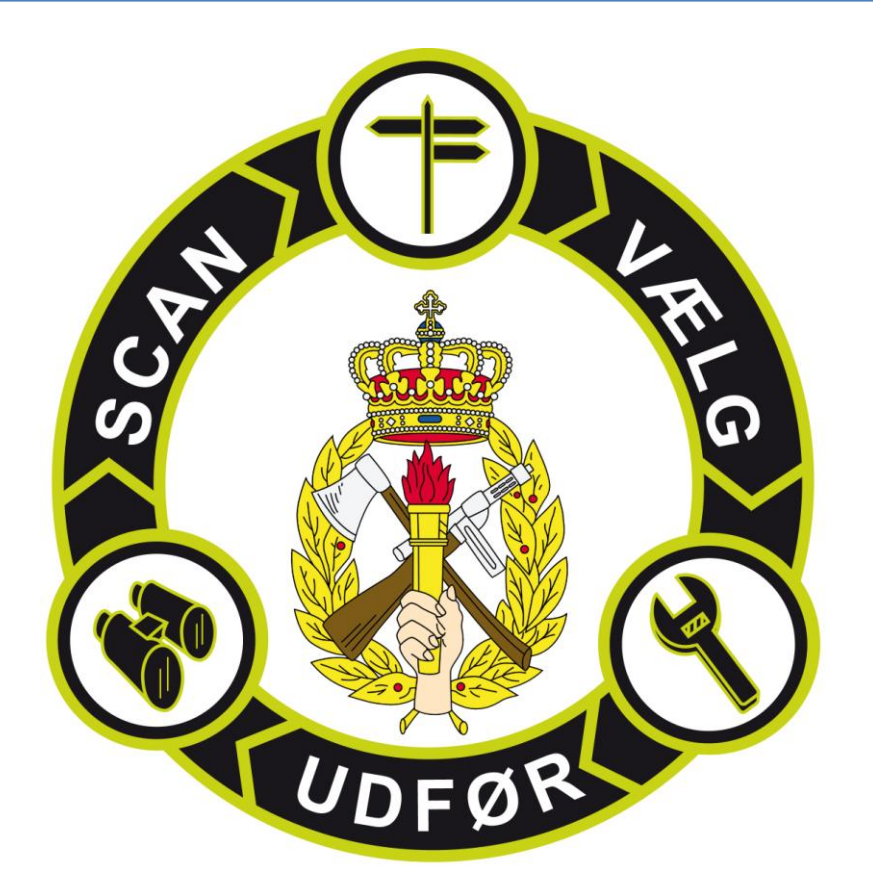

Udarbejdet til Hjemmeværnets uddannelsesdatabase version 3.8

2016

Hjemmeværnsskolen FEB 2015

# Indholdsfortegnelse

| INTRODUKTION                                                   |
|----------------------------------------------------------------|
| KAPITEL 1– IMPORTERING TIL DATABASEN                           |
| Import af basisdata til databasen 4                            |
| Trin 1 – Klargøring af filen fra til DeMars (Excel fil):4      |
| Trin 2 – Importering af filen til DeMars: 4                    |
| KAPITEL 2– DEN LOVPLIGTIGE UDDANNELSE (LPU)                    |
| KAPITEL 3– UDDANNELSE                                          |
| KAPITEL 4– UDDANNELSE FOR VALGT ENHED6                         |
| KAPITEL 5– OVERSIGT FOR PERSONER                               |
| KAPITEL 6 - ØVRIGT                                             |
| KAPITEL 7 – AVANCEREDE FUNKTIONER                              |
| Import af AKTIVE KVALIFKATIONER (DeMars ZPRVISKVALIFIKATIONE)9 |
| Import af kvalifikationer                                      |
| KVALIFIKATIONSPROFILER                                         |
| Åbn søgning:                                                   |
| Nyt produktionsmål/ny søgning                                  |
| UDDANNELSESSIMULERING                                          |
| KAPITEL 8 – FUNKTIONSRELATEREDE TIMER 13                       |
| AFSLUTNING                                                     |

#### **INTRODUKTION**

Hjemmeværnets uddannelsesdatabase er udarbejdet som et værktøj for Hjemmeværnet. Databasen kan arbejde med udtræk fra DeMars og præsentere disse rapporter på en overskuelig og relevant måde. Databasen er ikke tænkt som et konkurrerende system til DeMars men alene som et præsentationsværktøj for de data der fremgår af DeMars.

Formålet med databasen er fortsat at give underafdelingen et værktøj, der kan støtte uddannelsesplanlægningen. Databasen baserer sig på data, der til stadighed er opdaterede i DeMars systemet. Dette gælder for såvel registreringen af kvalifikationer på det enkelte medlem men også registreringen af de uddannelseskrav, der er til funktionerne i hjemmeværnet.

Opdaterede data leveres ca. én gang månedligt fra distriktet til udpeget nøglepersonel i underafdelingen. Data leveres i form af en excelfil indeholdende en sammenligning mellem krævede uddannelser og erhvervede kvalifikationer. Databasen er tænkt som et præsentationsværktøj til disse data. Basisdata skal importeres før avenceret import gennemføres – dermed sikres alle data overskrives.

Databasen har følgende hovedemner:

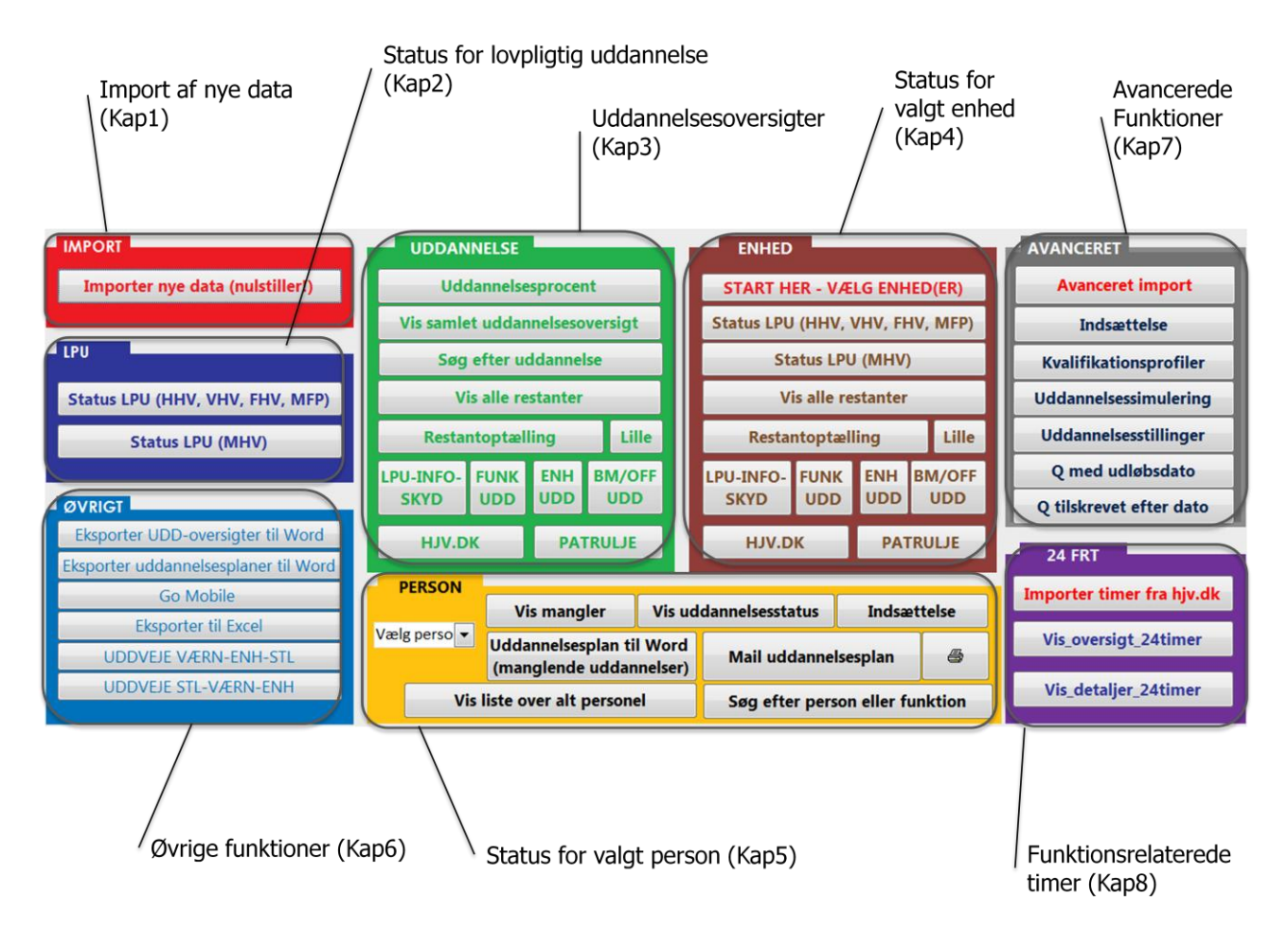

#### **KAPITEL 1- IMPORTERING TIL DATABASEN**

#### Import af basisdata til databasen (denne skal altid importeres først)

For at anvende de basale funktioner i databasen skal man modtage en fil fra DeMars. Denne fil indeholder en sammenligning af en persons kvalifikationer i forhold til den funktion personen sidder i. Vi vil nu beskrive hvordan man importerer denne fil til databasen:

#### Trin 1 - Klargøring af filen fra til DeMars (Excel fil):

|     | 100                   |                 |             |                               |        |                           | Abil regnearket.                                    |
|-----|-----------------------|-----------------|-------------|-------------------------------|--------|---------------------------|-----------------------------------------------------|
| (   |                       | Pro             | filsar      | nmenligning_tes               | st.xls |                           | Marker de første 8 linier, og højreklik p<br>musen. |
|     |                       |                 |             |                               |        |                           | 8 Vælg SLET.                                        |
|     | A B                   | С               | D           | E                             | F      | G H I                     | Marker alt (CTRL + A) og                            |
|     | /is profilsammenligni | ng              |             |                               |        |                           |                                                     |
|     |                       |                 |             |                               |        |                           |                                                     |
|     | kæringsdato           |                 | 17.02.201   | j                             |        |                           | konier det (CTRL $\pm$ C)                           |
| ľ   | derl. indstilling     |                 | Alternative | kvalifikationer ikke medtaget | *      | Klip                      | c   c   c   c   c   c   c   c   c   c               |
|     |                       |                 | Halverings  | tid medtaget                  | -      |                           |                                                     |
|     | OL T                  |                 |             | In 1979 and a second second   |        | Kopier                    |                                                     |
|     | ObjTypeT              | Ubjekt-ID       |             | Kvaimkationsgruppe            | 1      | Indstillinger for Sat ind | 1                                                   |
| •   | Ctillin -             | 1667025         |             | 6000 ENHEDSI IDDANNEI SE      |        | ind schinger for secting. | +                                                   |
| 1   | Stilling              | 1667035         |             | 6000 ENHEDSUDDANNELSE         |        |                           |                                                     |
| 1   | Stilling              | 1667025         |             | 6000 ENHEDSUDDANNELSE         |        |                           |                                                     |
| , t | Stilling              | 1667035         |             | 6000 ENHEDSUDDANNELSE         |        | Indsæt speciel            |                                                     |
|     | Stilling              | 1667035         |             | 6000 ENHEDSUDDANNELSE         |        |                           | -                                                   |
|     | Stilling              | 1667035         |             | 6000 ENHEDSUDDANNELSE         |        | Indeast                   |                                                     |
|     | Stilling              | 1667035         |             | 6000 ENHEDSUDDANNELSE         |        | indiscer                  |                                                     |
|     | Stilling              | 1667035         |             | 6000 ENHEDSUDDANNELSE         |        | Slet 5                    |                                                     |
|     | Stilling              | 1667035         |             | 6000 ENHEDSUDDANNELSE         |        | -                         |                                                     |
| 1   | Stilling              | 1667035         |             | 6000 ENHEDSUDDANNELSE         |        | Ryd indhold               |                                                     |
| 2   | Stilling              | 1667035         |             | 6000 ENHEDSUDDANNELSE         |        |                           | -                                                   |
| į.  | Stilling              | 1667035         |             | 6000 ENHEDSUDDANNELSE         | ~      | Formater celler           |                                                     |
| )   | - Impor               | teri            | ng af       | filen til DeMa                | rs:    |                           |                                                     |
| n   | r a                   |                 |             |                               |        |                           | 🕕 Åbn databasen                                     |
|     | -844.0<br>6-6-5       | DEASE2          |             |                               |        |                           | 1 Tryk på knappen "importer nye da<br>(nulstiller!) |
|     | 4<br>3015             | ilici<br>acceli |             |                               |        |                           |                                                     |
|     |                       |                 | 10          |                               |        |                           | Stil dig her så første linie er mark                |

Importer data og afsi

Og tast Ctrl + V

4 Klik på Importer og afslut

| Tom | ObjektID | Kvalifikationsgruppe | TO |
|-----|----------|----------------------|----|
|     |          |                      |    |
|     |          |                      |    |
|     |          |                      |    |
|     |          |                      |    |
|     |          |                      |    |
|     |          |                      |    |
|     |          |                      |    |

Importer nye data (nulstiller!)

ed rød pil og kopier (CTRL + C))

Start Import

Slet række 1 til og med 8. Marker alt (klik i feltet mar

📚 Importering til databasen

Trin 2: Marker den øverste linie i tabellen nedenfor. Indsæt det kopierede i nedenstående (CTRL + V). Klik på "Importer data og afslut" for at afslutte.

#### KAPITEL 2- DEN LOVPLIGTIGE UDDANNELSE (LPU)

Her vises status for gennemførelse af den lovpligtige uddannelse. Bemærk at databasen ikke indeholder oplysninger om dato for hvornår personen er optaget i hjemmeværnet. Så denne information er ikke tilgængelig.

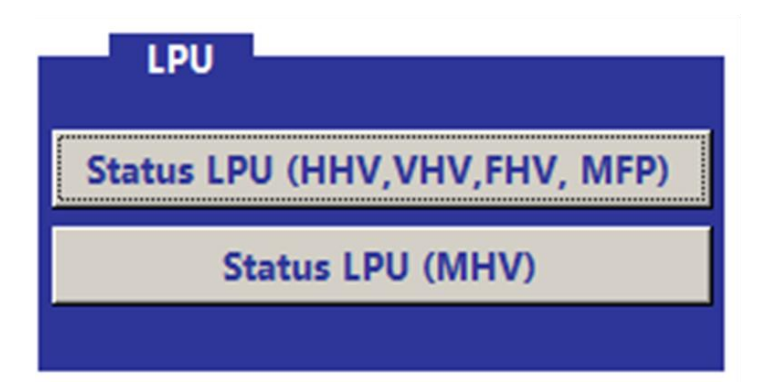

# Grafisk visning over status for den lovpligtige uddannelse for hele enheden.

Grøn er krævet og gennemført uddannelse. Rød er krævet uddannelse, der ikke er gennemført.

Hvide felter angiver at denne uddannelse ikke er krævet for funktionen.

#### Eksempel:

| LOVPLIGTIG UDDANNELSE, HHV, VHV, FHV, MFP                         | Data indlæst: 1 | 7-02-2015 |         |          |           |          | Luk       |
|-------------------------------------------------------------------|-----------------|-----------|---------|----------|-----------|----------|-----------|
| Har Q'et Ikke krævet                                              |                 |           |         |          |           |          |           |
| Mangler Q. Ikke krævet, men har Q                                 | LPU1 GRU        | FØHJ      | GRUVB   | LPU2 TOT | LPU3 FELT | LPU4 BEV | Basis udd |
|                                                                   | 1717158         | 1717164   | 1637594 | 2864264  | 2607022   | 2298761  | 1694762   |
| KDOGRP/KDODEL/HVK VAR/HDSSJ                                       |                 |           |         |          |           |          |           |
| 409348 Doe, John7, KOMMANDOBEFALINGSMAND 2955067                  |                 |           |         |          |           |          |           |
| 438048 Doe, John13, NÆSTKOMMANDERENDE/SIGNALBEFALINGSMAND 2955068 |                 |           |         |          |           |          |           |
| 433938 Doe, John14, SIGNALMAND 2955069                            |                 |           |         |          |           |          |           |
| 419245 Doe, John16, SIGNALMAND 2955070                            |                 |           |         |          |           |          |           |
| 435078 Doe, John15, SIGNALMAND 2955071                            |                 |           |         |          |           |          |           |
| 237854 Doe, John9, KØRER/SYGEHJÆLPER 2955072                      |                 |           |         |          |           |          |           |
| 258502 Doe, John11, MOTORORDONNANS 2955073                        |                 |           |         |          |           |          |           |
| 414191 Doe, John10, MOTORORDONNANS 2955074                        |                 |           |         |          |           |          |           |
| 240151 Doe, John8, KØRER/SIGNALMAND 2955075                       |                 |           |         |          |           |          |           |
| 363021 Doe, John17, STABSHJÆLPER 2955090                          |                 |           |         |          |           |          |           |
| FSGRP/KDODEL/HVK VAR/HDSSJ                                        |                 |           |         |          |           |          |           |
| 243554 Doe, John2, FORSYNINGSBEFALINGSMAND 2955077                |                 |           |         |          |           |          |           |
| 234454 Doe, John12, NÆSTKOMMANDERENDE/FORSYNINGSHJÆLPER 2955078   |                 |           |         |          |           |          |           |
| 271096 Doe, John4, FORSYNINGSHJÆLPER 2955079                      |                 |           |         |          |           |          |           |
| 285763 Doe, John3, FORSYNINGSHJÆLPER 2955080                      |                 |           |         |          |           |          |           |
| 285428 Doe, John6, FORSYNINGSHJÆLPER/KØRER 2955081                |                 |           |         |          |           |          |           |
| 257789 Doe, John5, FORSYNINGSHJÆLPER/KØRER 2955082                |                 |           |         |          |           |          |           |
| 17. februar 2015                                                  |                 |           |         |          |           |          | Sid       |

#### **KAPITEL 3- UDDANNELSE**

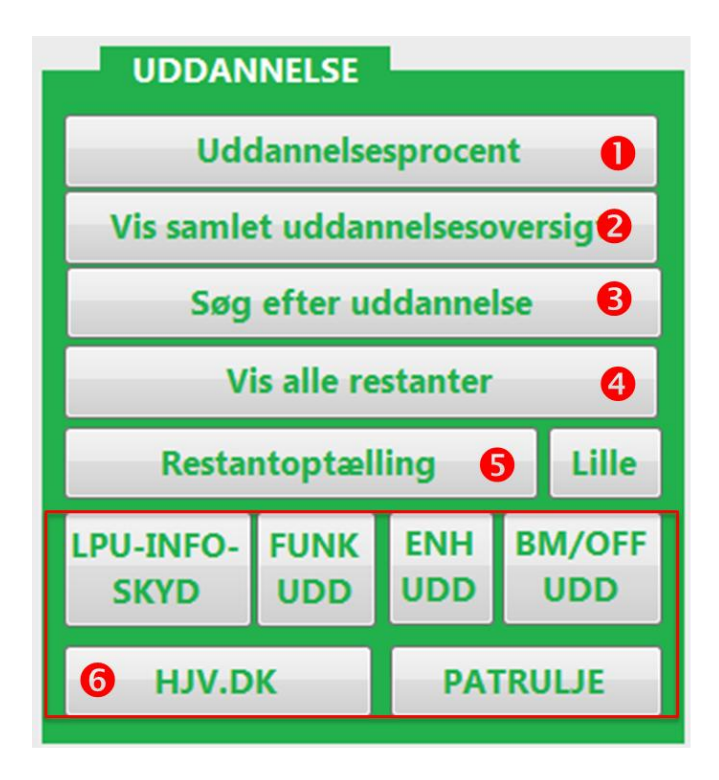

"Uddannelsesprocent" angiver procentvis status for gennemførelse af uddannelse for de enkelte enheder.

Vis alle uddannelser" viser alle uddannelser. For hver uddannelse kan vises restanter eller personer der har kvalifikationen (kun hvis kvalifikationen er krævet for personens funktion!).

Søg efter uddannelse" returnerer samme visning som "vis alle uddannelser", men medtager kun uddannelser jf. søgekriteriet. Brug \* før og efter søgeordet. Der kan søges på uddannelsesnavn eller Q nummer.

**(4)** "Vis alle restanter" viser en rapport over alle uddannelser hvor uddannelsen er krævet men ikke gennemført.

S "Restantoptælling" viser antallet af restanter pr. uddannelse, opdelt på enhed. Uddannelserne vises i alfabetisk rækkefølge. "Lille" giver et overblik over antallet af restanter.

**6** Oversigter der viser status for valgte uddannelsesområder.

#### **KAPITEL 4– UDDANNELSE FOR VALGT ENHED**

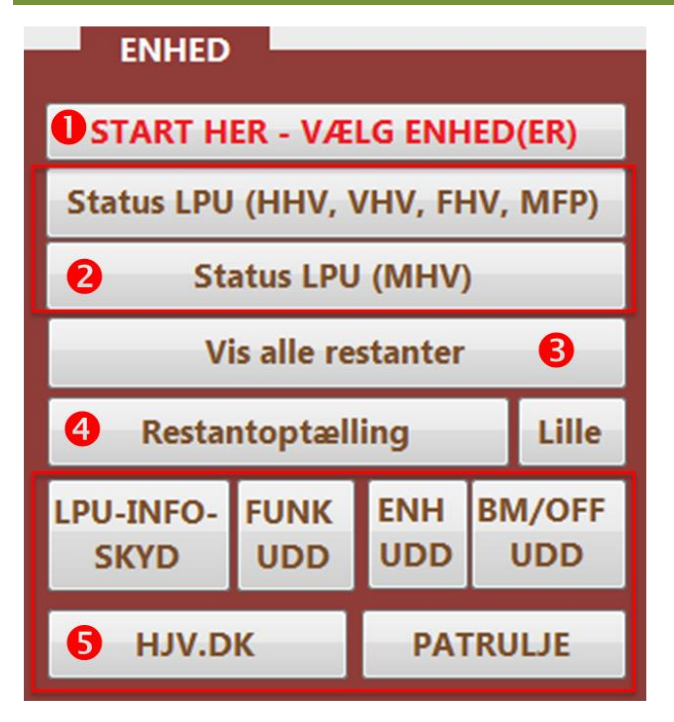

Søg med \* før og efter.F.eks. \*BEVDEL\* 🕕

**2** Viser status for gennemførelse af den lovpligtige uddannelse for hhv. HHV, VHV, FHV, MFP og MHV.

• "Vis alle restanter" viser en rapport over alle uddannelser hvor uddannelsen er krævet men ikke gennemført, for den valgte enhed.

"Restantoptælling" viser antallet af restanter pr. uddannelse, opdelt på enhed. Uddannelserne vises i alfabetisk rækkefølge. "Lille" giver et overblik over antallet af restanter.

• Oversigter der viser status for valgte uddannelsesområder.

#### **KAPITEL 5- OVERSIGT FOR PERSONER**

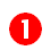

" I rullepanelet vælges en person (eller MANR indtastes).

|              | Vis mangler                            | Vis ud         | dannelsesstatu  | Indsætt               | telse 👍 |
|--------------|----------------------------------------|----------------|-----------------|-----------------------|---------|
| Vælg perso 💌 | Uddannelsesplan ti<br>(manglende uddan | l Wors         | Mail uddannels  | esplan <mark>6</mark> | a 7     |
| Vis          | iste over alt persone                  | el <b>(8</b> ) | Søg efter perso | n eller fun           | ktion 9 |

**3** Vælg "Vis uddannelsesstatus" for at se status for alle krævede uddannelser.

Vælg person til "Indsættelse" til planlægning.

S "Send uddannelsesplan til word" for en uddannelseskontrakt med krævede og ikke-gennemførte uddannelser (eksporteres til word).

6 "Mail uddannelsesplan" klargør en mail med uddannelsesplan vedhæftet som word-fil.

7 Udskriver uddannelsesplanen

8 "Vis liste over alt personel", viser liste over alle personer i databasen. Ved at klikke på brilleikonet, kan man se personens uddannelsesstatus.

9 Der kan søges efter en person eller funktion. Brug \* før og efter søgeord.

#### **KAPITEL 6 - ØVRIGT**

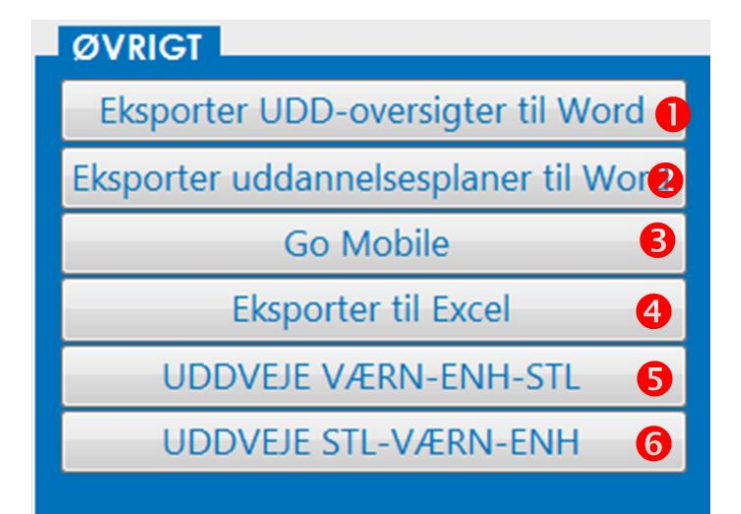

 Her kan man eksportere en samlet liste over alt personel til word. "Eksporter alle UDD-oversigter til word" er en oversigt der viser en person med de krævede uddannelser. Det fremgår om uddannelsen er gennemført eller ej.
 "Eksporter alle uddannelsesplaner til

word" er en oversigt der viser personen krævede, men ikke gennemførte uddannelser.

Eksporter alle uddannelsesplaner i PDF – filerne kan f.eks. overføres til en Tablet.
 "Eksporter til Excel" eksporter en tabel til en excelfil, indeholdende en oversigt over personer og uddannelser.

**5** Eksporter alle uddannelsesveje – værn-enhed- stilling.

6 Eksporter alle uddannelsesveje – stilling-værn- enhed.

#### **KAPITEL 7 – AVANCEREDE FUNKTIONER**

De avancerede funktioner arbejder med et særlig udtræk fra DeMars.

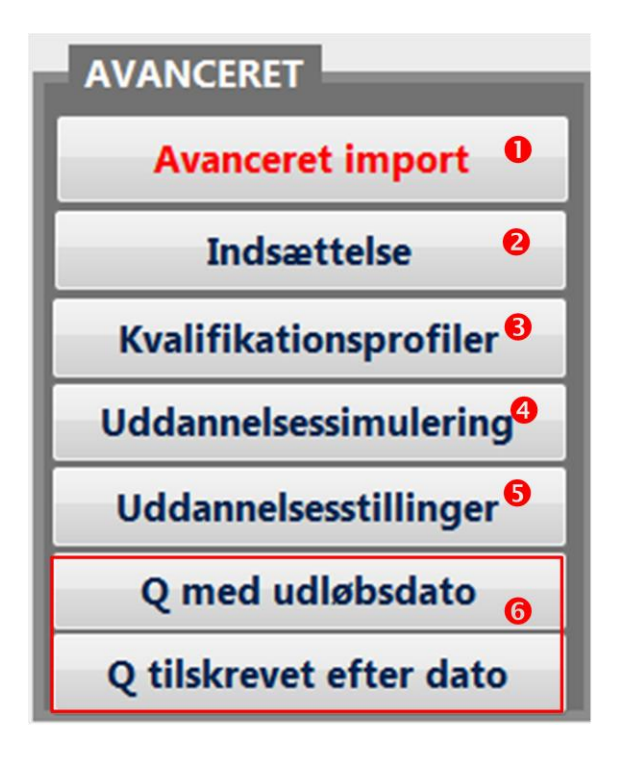

De avancerede funktioner arbejder med et særlig udtræk fra DeMars. Dette udtræk indeholder ALLE personens aktive kvalifikationer – og ikke kun dem der er relateret til personens nuværende stilling.

Indsættelser

• Kvalifikationsprofiler indeholder en række profiler. En profil er en samling af kvalifikationer/Q'er. Databasen kan vise hvem der opfylder alle eller dele af disse Q'er.

Uddannelsessimulering giver mulighed for at afprøve en person i forhold til en anden funktion end den personen p.t. står i. Det er muligt at se hvilke kvalifikationer personen mangler i forhold til den valgte funktion.

Viser status på personel placeret i uddannelsesstillinger.

<sup>(6)</sup> Vises henholdsvis dato for udløb af Q samt dato for tilskrivning af Q.

## Import af AKTIVE KVALIFKATIONER (DeMars ZPRVISKVALIFIKATIONE)

| Transaktionskode:                                                                                                    | ZPRVISKVALIFIKATION                                                             | IE                                   |
|----------------------------------------------------------------------------------------------------|---------------------------------------------------------------------------------|--------------------------------------|
| [순<br>ProgramBehandlGå tilSystemHjælp                                                                                                    |                                                                                 | Vælg ønsket enhed                    |
| 🖉 🔁 🗳 🔛 🗠 🚱 😵                                                                                                    | 📮 🖁 🎼   谷 色 色 名   🛒 🗖                                                           |                                      |
| Vis kvalifikationer for medarbejdere                                                                                                    |                                                                                 |                                      |
| 🕒 🔁 🔄 🔳 🖉 🖉 🖉 Sø                                                                                                    | gehjælp                                                                         | Sørg for at radioknappen             |
| Periode                                                                                                    |                                                                                 | "Kvalifikation(er)" er aktiveret.    |
| Evalueringsperiode I dag                                                                                                    |                                                                                 | Feltet under Kvalifikation skal være |
| Selektionsbetingelser                                                                                                    |                                                                                 | tomt.                                |
| Medarbejdernummer                                                                                                    | <b>*</b>                                                                        | VIGTIGT: Der skal være flueben       |
| Firmakode<br>Personaleområde                                                                                                    | <ul> <li>₽</li> <li>₽</li> </ul>                                                | her.                                 |
| Personaledelområde                                                                                                    | \$                                                                              |                                      |
| Juridisk person                                                                                                    | <u>+</u>                                                                        |                                      |
| Omkostningssted                                                                                                    |                                                                                 |                                      |
|                                                                                                    | 0 K - 10 - 11 0K - 1                                                            |                                      |
| Kvalifikations/ -Gruppe 2                                                                                                    | <ul> <li>Kvalifikationsprofil(er)</li> <li>Implementationsprofil(er)</li> </ul> |                                      |
|                                                                                                    |                                                                                 |                                      |
| Visning af sikkerhedsgodkendelser<br>Find personer MED de valote kvalifikationer                                                                                        | ۲                                                                               |                                      |
| Find personer UDEN de valgte kvalifikationer                                                                                                    | Ŏ                                                                               |                                      |
| Medtag overlappende Q'er                                                                                                    | V 5                                                                             |                                      |
| Vælg layout HVS_KRAVBASE. Hvis det i<br>Viste kolonner<br>Kolonnenavn<br>Navn<br>Medarbejder nummer<br>Kvalifikations ID<br>Q Objektbetegnelse<br>Startdato<br>Skutdato | kke findes skal der oprette                                                     | s et layout bygget op som dette:     |
| Regneark<br>Tekstbehandling                                                                                                    |                                                                                 |                                      |
| Send 6                                                                                                    |                                                                                 |                                      |
| Office II<br>ABC-analyse K                                                                                                    |                                                                                 |                                      |
| HTML-download                                                                                                    | okal fil – Takst til tahulator                                                  | - gem som Excel                      |
| waig - gein sonn - h                                                                                                    | okai ili - Tekst til tabulatol                                                  | - gem som Excel.                     |

Aktive kvalifikationer trækkes fra DeMars på denne måde:

#### Import af kvalifikationer (denne skal altid importeres efter basisimport)

Åbn regnearket.

Marker alle data i regneark (CTRL + A). Kopier til udklipsholder (CTRL+C).

Gå ind i databasen og klik på knappen "Avanceret Import".

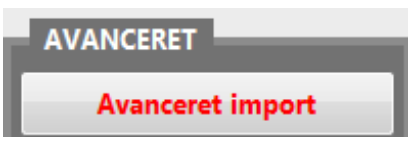

Marker den øverste linie og indsæt data (CTRL + V)

| KVA                                                                                                    | LIFIKATION                     | ER                                      |                                      |                  |                     | Overfør data      | og luk              |                     |    |
|----------------------------------------------------------------------------------------------------|--------------------------------|-----------------------------------------|--------------------------------------|------------------|---------------------|-------------------|---------------------|---------------------|----|
| For                                                                                                    | daring:                        |                                         |                                      |                  |                     |                   |                     |                     |    |
| Dist<br>er u                                                                                                    | riktet kan træ<br>dløbet. Denn | ekke en rapport i<br>e rapport kan tils | fra DeMars (ZPRV<br>sendes som regne | ISKVALIF<br>ark. | IKATIONE) med al    | e aktive kvalifik | ationer, d.v.s. kva | lifikationer der ik | ke |
| er udløbet. Denne rapport kan tilsendes som regneark.<br>Åbn regnearket.<br>Marker alle data (CTRL + A) og tryk CTRL + C.<br>Gå tilbage i databasen. Marker øverste linie i det nedenstående og tryk CTRL + V. |                                |                                         |                                      |                  |                     |                   |                     |                     |    |
| Mar                                                                                                    | ker alle data                  | (CTRL + A) og t                         | ryk CTRL + C.                        |                  |                     |                   |                     |                     |    |
| Gåt                                                                                                    | ilbage i datal                 | basen. Marker ø                         | verste linie i det ne                | denståen         | de og tryk CTRL + ' | v.                |                     |                     |    |
|                                                                                                    |                                |                                         |                                      |                  |                     |                   |                     |                     |    |
|                                                                                                    | tomt                           | Navn                                    | Medarbejde                           | Q                | Kvalifikation       | Kvalstart         | Kvalslut            |                     |    |
| *                                                                                                    |                                |                                         |                                      |                  |                     |                   |                     |                     |    |
|                                                                                                    |                                |                                         |                                      |                  |                     |                   |                     |                     |    |
|                                                                                                    |                                |                                         |                                      |                  |                     |                   |                     |                     |    |
|                                                                                                    |                                |                                         |                                      |                  |                     |                   |                     |                     |    |
|                                                                                                    |                                |                                         |                                      |                  |                     |                   |                     |                     |    |
|                                                                                                    |                                |                                         |                                      |                  |                     |                   |                     |                     |    |
| Post:                                                                                                    | H → 1 af 1                     | → н на — Ж                              | Intet filter Søg                     |                  |                     |                   |                     |                     |    |

Klik på "overfør data og luk".

#### **STILLESTED** .

| Indsæ | ettelse                                        | -             |                                      |
|-------|------------------------------------------------|---------------|--------------------------------------|
| 1.    | Vælg periode for rapporter                     | Start<br>Slut | 17. feb 15<br>31. dec 9999           |
| 2.    | Indsættelse - grupperet på dato                | Indsætte      | lse - grupperet på<br>person         |
|       | Gem oversigt til excel<br>(planlagt stilletid) | Gem o<br>(Fak | versigt til excel<br>tisk stilletid) |
|       |                                                |               |                                      |
|       | Eksport af data                                | Imp           | ort af data                          |

Planlægningsværktøj ved indsættelser. Vælg Import af data for at indtaste hvornår personel kan stille – kopier evt. alle data eller blot medarbejdernr.

#### **KVALIFIKATIONSPROFILER**

Databasen indeholder en række forud-definerede søgninger – primært med reference til HJK årsprogram.

Der er desuden mulighed for at redigere eksisterende søgninger, eller oprette egne søgninger.

#### Åbn søgning:

| E Proc     | luktionsmål                | <b>₽</b> |
|------------|----------------------------|----------|
| Refnr:     | Produktionsmål:            |          |
| ÅP 1.7.2.1 | Hjælp til samfundet        | Vis      |
| 1.1.2.3    | Førstehjælp                | Vis      |
|            | Grunduddannelse, reduceret | Vis      |
|            | MHV fokus uddannelse       | Vis      |

Tryk på "vis" ud for ønsket produktionsmål.

| == Udsøg          | kvalifikationer |   |                              |
|-------------------|-----------------|---|------------------------------|
| Refnr:            | 1.1.2.3         |   |                              |
| Produktionsmål:   | Førstehjælp     |   |                              |
| Kvalifikation 1:  | 1717164         | 1 | Vis PSN med ét eller flere Q |
| Kvalifikation 2:  |                 | 0 | Vis PSN med alle Q           |
| Kvalifikation 3:  |                 | 0 |                              |
| Kvalifikation 4:  |                 | 0 |                              |
| Kvalifikation 5:  |                 | 0 | Tilbage                      |
| Kvalifikation 6:  |                 | 0 | Thoage                       |
| Kvalfikation 7:   |                 | 0 |                              |
| Kvalifikation 8:  |                 | 0 |                              |
| Kvalifikation 9:  |                 | 0 |                              |
| Kvalifikation 10: |                 | 0 |                              |
|                   |                 | 1 |                              |

Vælg "vis PSN med ét eller flere Q" for at vise alle personer der opfylder ét eller flere af de definerede Q'er.

Vælg "Vis PSN med alle Q" for at få en liste over personer der opfylder ALLE de definerede Q'er.

Resultatet vises i et format, hvor man nemt kan kopiere data til f.eks. excel, hvis man ønsker at bearbejde data yderligere.

Nyt produktionsmål/ny søgning

Nyt produktionsmål

Tryk på knappen "Nyt produktionsmål" nederst i skærmbilledet med listen over produktionsmål.

Indtast de Q'er systemet skal søge på (max. 10).

#### UDDANNELSESSIMULERING

| Uddannelse | esvej 3 🗉 🚑 🖉 🖗         | 1                 |
|------------|-------------------------|-------------------|
|            |                         | Væ<br>forhold     |
| MA         | Vælg person 🚺 🔄         | ] <b>/</b> Eir    |
| VÆRN       | Vælg værn               | vælge<br>og still |
| UAFDTYPE   | Vælg underafdelingstype | ] 🔒 v             |
| DEL        | Vælg deling             | ekspor<br>Result  |
| GRP        | Vælg gruppe             | ]                 |
| STILLING   | Vælg stilling           | ]                 |
|            |                         |                   |

Vælg den person du ønsker at afprøve i hold til anden funktion/stilling.

Find den stilling du ønsker at afprøve ved at elge værn, underafdelingstype, deling, gruppe g stilling.

**3** Vælg at få vist resultatet på skærmen, ksporteret til Word, eller udskrevet i hardcopy. esultatet viser mangler i forhold til stillingen.

#### **KAPITEL 8 – FUNKTIONSRELATEREDE TIMER**

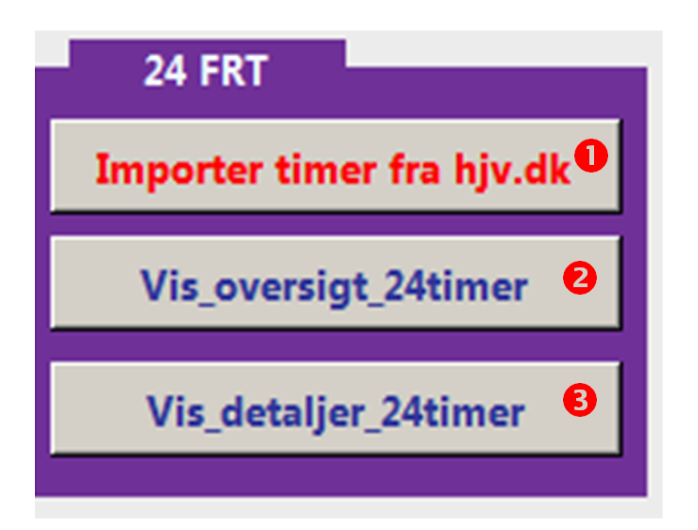

#### Import af timer fra HJV.DK

'Importer timer fra hjv.dk'' giver mulighed for at indsætte data fra excelfil med antal funktionsrelaterede timer.

Oversigt 24 FRT" viser antal af personer der opfylder kravet om minimum 24 FRT (funktionsrelaterede time), antal personer der ikke opfylder kravet og antal personer der ikke opfylder kravet men ikke har afsluttet den lovpligtige uddannelse. Kravet om 24 FRT er først gældende efter gennemførelse af den lovpligtige uddannelse.

<sup>3</sup> "Detaljeret oversigt 24 FRT" viser samme som "oversigt 24 FRT", men her vises de enkelte personer og deres optjente FRT.

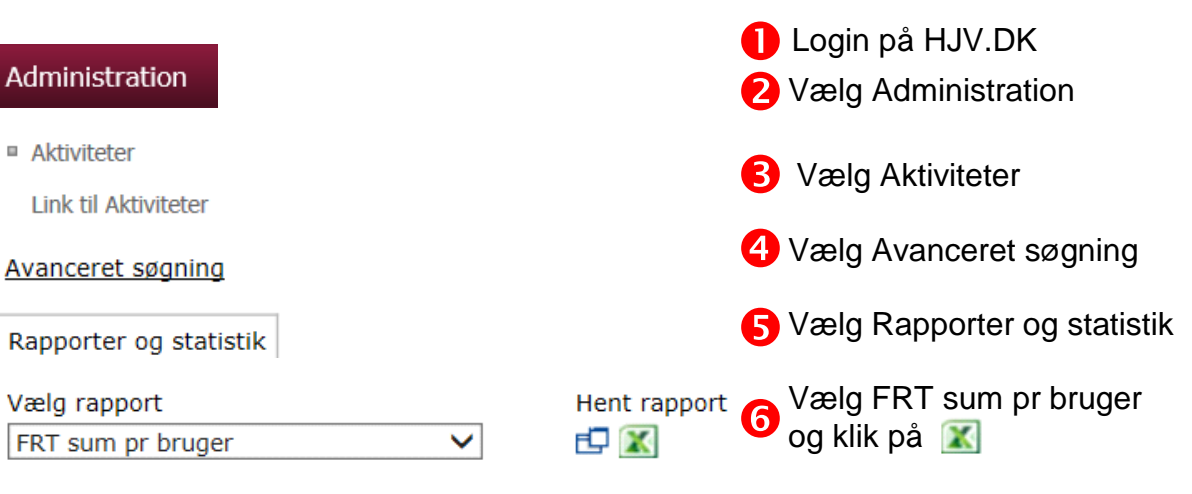

Gem Excel filen.

4

6

|                                 |                                                                                |                                                                                                    |                                                                                         |                                                                   | CS                    |
|---------------------------------|--------------------------------------------------------------------------------|----------------------------------------------------------------------------------------------------|-----------------------------------------------------------------------------------------|-------------------------------------------------------------------|-----------------------|
|                                 | А                                                                              | В                                                                                                    | С                                                                                       | D                                                                 |                       |
| 1 [                             | Deltager m                                                                     | Deltager navn                                                                                                    | Deltager primær OE                                                                      | Deltager FRT (sum)                                                | _                     |
| 2                               | 301148                                                                         | Lisbeth Haahr                                                                                                    | HVS                                                                                     | 10                                                                |                       |
| 3                               | 308059                                                                         | Klara Marie Aagaard Olsen                                                                                            | HVS                                                                                     | 0                                                                 |                       |
| 4                               | 308061                                                                         | Gitte Henneberg                                                                                                    | HVS                                                                                     | 0                                                                 |                       |
| 5                               | 341967                                                                         | Merete Kjær Samsing                                                                                                  | HVS                                                                                     | 0                                                                 |                       |
| 6                               | 358850                                                                         | Therese Bonde Sørensen                                                                                               | MHS                                                                                     | 0                                                                 |                       |
| For<br>Try<br>Træ<br>den<br>Mar | Klaring:<br>k på ovenstå<br>ek listen for d<br>n gemte fil).<br>rker alle data | iende knap "gerwej til Træk timer fr<br>in underafdeling (husk at sætte filte<br>(CTRL + A) og kopier til udklipshol | a hjv.dk (kræver login) " for a<br>r til "aktive") og åbn excel file<br>der (CTRL + C). | t komme på hjv.dk aktivitetsst<br>n ("eksporter til excel" og åbn | Q<br>atistik<br>heref |
| Mar<br>*                        | rker første lini                                                               | e i nedenstående og indsæt data (<br>ma                                                                              | (CTRL+V)<br>navn                                                                        | <ul> <li>uafd</li> </ul>                                          |                       |

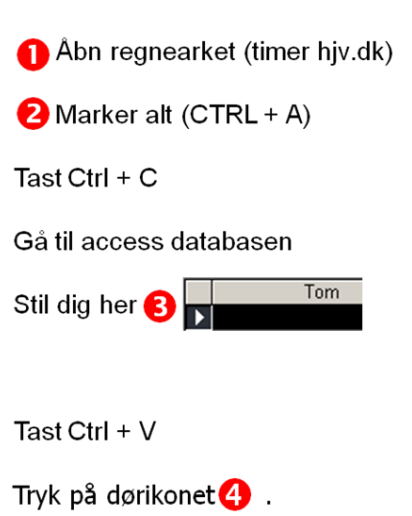

## **AFSLUTNING**

Databasen er udviklet af det digitale element ved Hjemmeværnsskolen i samarbejde med Lars Halling.